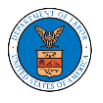

#### HOW TO FILE A NEW APPEAL IN ARB?

1. Click on the ARB tile from the main dashboard.

Dashboard

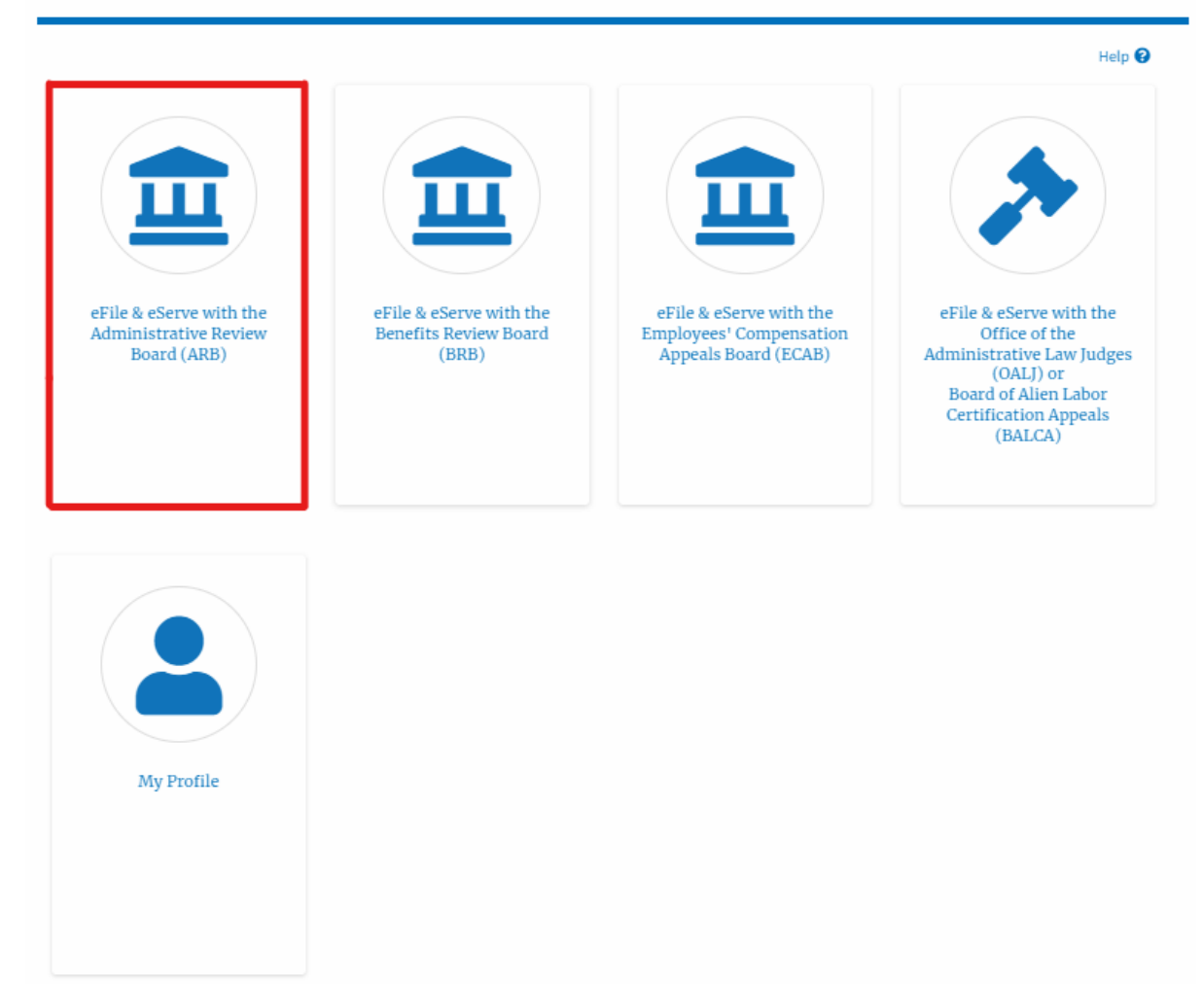

2. Click on the File a New Appeal - ARB button.

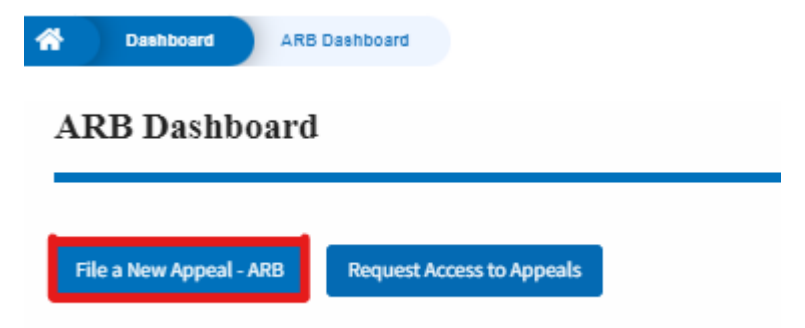

3. Click on the **Continue** button from the popup displayed.

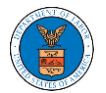

| Confirmation                                                                                                    |
|----------------------------------------------------------------------------------------------------|
| Are you filing an appeal to the Administrative Review Board (ARB) of the Department of Labor?<br>Please click "Continue" to continue your filing. |
| Continue                                                                                                    |

4. Fill out all the mandatory fields on each page of the wizard and click the Next button.

**Note**: Fields in pages may change according to each selection on the previous page.

|                                                                             |                                | 0%                          |                              |
|-----------------------------------------------------------------------------|--------------------------------|-----------------------------|------------------------------|
|                                                                             |                                |                             |                              |
|                                                                             |                                |                             | Heln                         |
| Help                                                                        |                                |                             |                              |
| -                                                                           |                                |                             |                              |
| Please select you                                                           | ir role on this Appeal. If you | i are a representative, pl  | ease select the Attorney     |
| option from the                                                             | drop down list. If you are no  | ot sure what option to se   | elect from the list, please  |
| select the option                                                           | you feel is the closest mat    | ch, and it will be correcte | ed by the Administrative     |
| Review Board's s                                                            | taff if necessary upon their   | review. Please click "Ne    | ext"to continue your filing. |
|                                                                             |                                |                             |                              |
|                                                                             |                                |                             |                              |
|                                                                             |                                |                             |                              |
| our Role on this A                                                          | Appeal *                       |                             |                              |
| our Role on this A                                                          | Appeal *                       |                             |                              |
| our Role on this A                                                          | Appeal •<br>on this appeal -   |                             | \$                           |
| our Role on this /<br>- Select your role                                    | Appeal •<br>on this appeal -   |                             | \$                           |
| our Role on this A                                                          | Appeal •<br>on this appeal -   |                             | \$                           |
| our Role on this A<br>- Select your role<br>re you filing on B              | on this appeal -               | ?                           | \$                           |
| our Role on this A<br>- Select your role<br>re you filing on B<br>) Yes     | on this appeal -               | ?                           | \$                           |
| our Role on this A<br>- Select your role<br>re you filing on B<br>Yes       | on this appeal -               | ?                           | •                            |
| our Role on this A<br>- Select your role<br>re you filing on B<br>Yes<br>No | on this appeal -               | ?                           | •                            |
| our Role on this A<br>- Select your role<br>re you filing on B<br>Yes<br>No | on this appeal -               | ?                           | *                            |
| - Select your role<br>- Select your role<br>re you filing on B<br>Yes<br>No | on this appeal -               | ?                           | *                            |
| our Role on this A<br>- Select your role<br>re you filing on B<br>Yes<br>No | on this appeal -               | ?                           | •                            |
| - Select your role<br>- Select your role<br>re you filing on B<br>Yes<br>No | on this appeal -               | ?                           | •                            |

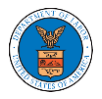

|                                                                                                    | 33%                                                                                                    |                                                                               |
|----------------------------------------------------------------------------------------------------|----------------------------------------------------------------------------------------------------|-------------------------------------------------------------------------------|
| Help                                                                                                    |                                                                                                    |                                                                               |
| Please select the t<br>written decision tl<br>:lick "Next" to cor                                                                                                    | ype of case from the listing below. If y<br>nat you are appealing to find the case<br>itinue your filing.                                                                        | ou are unsure, please look at the type that applies to your case. Please      |
| se Type *                                                                                                    |                                                                                                    |                                                                               |
| Select Case Type                                                                                                    | -                                                                                                    | ÷                                                                             |
| Previous                                                                                                    | Save Draft Cancel                                                                                                    | Next                                                                          |
|                                                                                                    |                                                                                                    |                                                                               |
|                                                                                                    |                                                                                                    |                                                                               |
|                                                                                                    | 44%                                                                                                    |                                                                               |
| ▼ Help                                                                                                    | 44%                                                                                                    |                                                                               |
| ▼ Help Please enter the                                                                                                    | 44%                                                                                                    | . This can be found on the decision                                           |
| ▼ Help Please enter the document that PDF format.                                                                                                    | 44%<br>date of the decision being appealed.<br>you are appealing. Please also upload                                                                                             | . This can be found on the decision<br>I the decision being appealed in Adobe |
| ✓ Help<br>Please enter the<br>document that<br>PDF format.                                                                                                    | 44%<br>e date of the decision being appealed.<br>you are appealing. Please also upload                                                                                           | . This can be found on the decision<br>I the decision being appealed in Adobe |
| <ul> <li>Help</li> <li>Please enter the document that</li> <li>PDF format.</li> <li>Decision Date *</li> <li>mm/dd/yyyy</li> </ul>                                                                                                    | 44%<br>e date of the decision being appealed.<br>you are appealing. Please also upload                                                                                           | . This can be found on the decision<br>d the decision being appealed in Adobe |
| <ul> <li>Help</li> <li>Please enter the document that</li> <li>PDF format.</li> <li>Decision Date *</li> <li>mm/dd/yyyy</li> <li>Do you have a decision</li> </ul>                                                                                                    | 44%<br>e date of the decision being appealed.<br>you are appealing. Please also upload                                                                                           | . This can be found on the decision<br>I the decision being appealed in Adobe |
| <ul> <li>Help</li> <li>Please enter the document that</li> <li>PDF format.</li> <li>Decision Date *</li> <li>mm/dd/yyyy</li> <li>Do you have a decome</li> <li>Yes</li> </ul>                                                                                                    | 44%<br>e date of the decision being appealed.<br>you are appealing. Please also upload                                                                                           | . This can be found on the decision<br>I the decision being appealed in Adobe |
| <ul> <li>Help</li> <li>Please enter the document that</li> <li>PDF format.</li> <li>Decision Date *</li> <li>mm/dd/yyyy</li> <li>Do you have a decome</li> <li>Yes</li> <li>No</li> </ul>                                                                                            | 44%<br>e date of the decision being appealed.<br>you are appealing. Please also upload                                                                                           | . This can be found on the decision<br>I the decision being appealed in Adobe |
| <ul> <li>▼ Help</li> <li>Please enter the document that</li> <li>PDF format.</li> <li>Decision Date *</li> <li>mm/dd/yyyy</li> <li>Do you have a de</li> <li>Yes</li> <li>No</li> <li>Petition for Review</li> </ul>                                                                 | 44%<br>e date of the decision being appealed.<br>you are appealing. Please also upload<br>cision file to upload?                                                                 | . This can be found on the decision<br>I the decision being appealed in Adobe |
| <ul> <li>✓ Help</li> <li>Please enter the document that</li> <li>PDF format.</li> <li>PDF format.</li> <li>Poetision Date *</li> <li>mm/dd/yyyy</li> <li>Po you have a dee</li> <li>Yes</li> <li>No</li> <li>Petition for Revise</li> <li>Choose File</li> <li>No</li> </ul>         | 44% e date of the decision being appealed. you are appealing. Please also upload cision file to upload? w File *                                                                 | . This can be found on the decision<br>I the decision being appealed in Adobe |
| <ul> <li>✓ Help</li> <li>Please enter the document that</li> <li>PDF format.</li> <li>Decision Date *</li> <li>mm/dd/yyyy</li> <li>Do you have a de</li> <li>Yes</li> <li>No</li> <li>Petition for Revie</li> <li>Choose File</li> <li>Ni</li> <li>iles must be submitted</li> </ul> | 44% e date of the decision being appealed. you are appealing. Please also upload cision file to upload? exv File * >> file chosen d in PDF format and should be no larger than 2 | . This can be found on the decision<br>I the decision being appealed in Adobe |

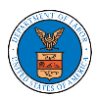

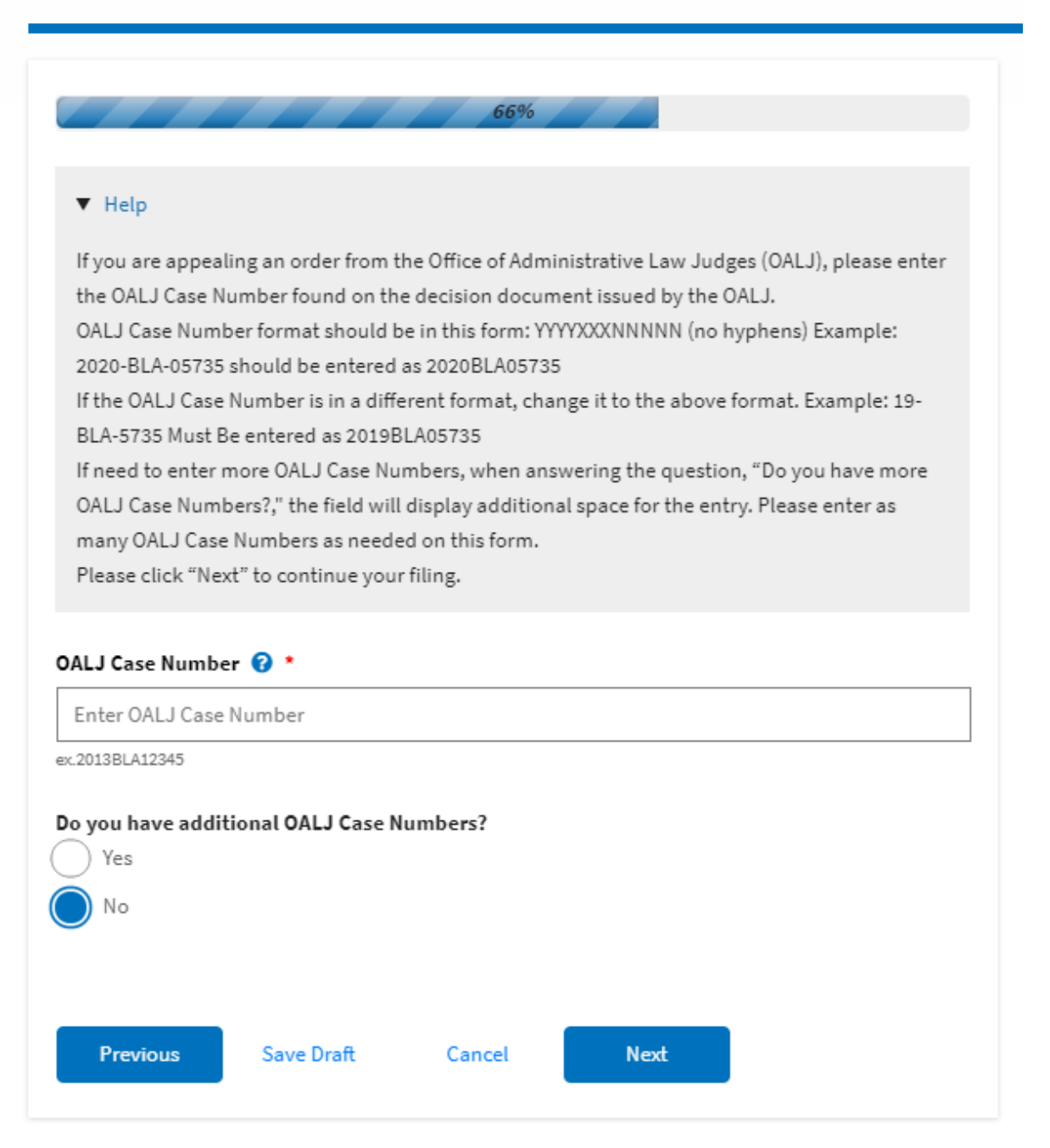

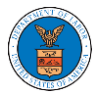

#### eFile and eServe

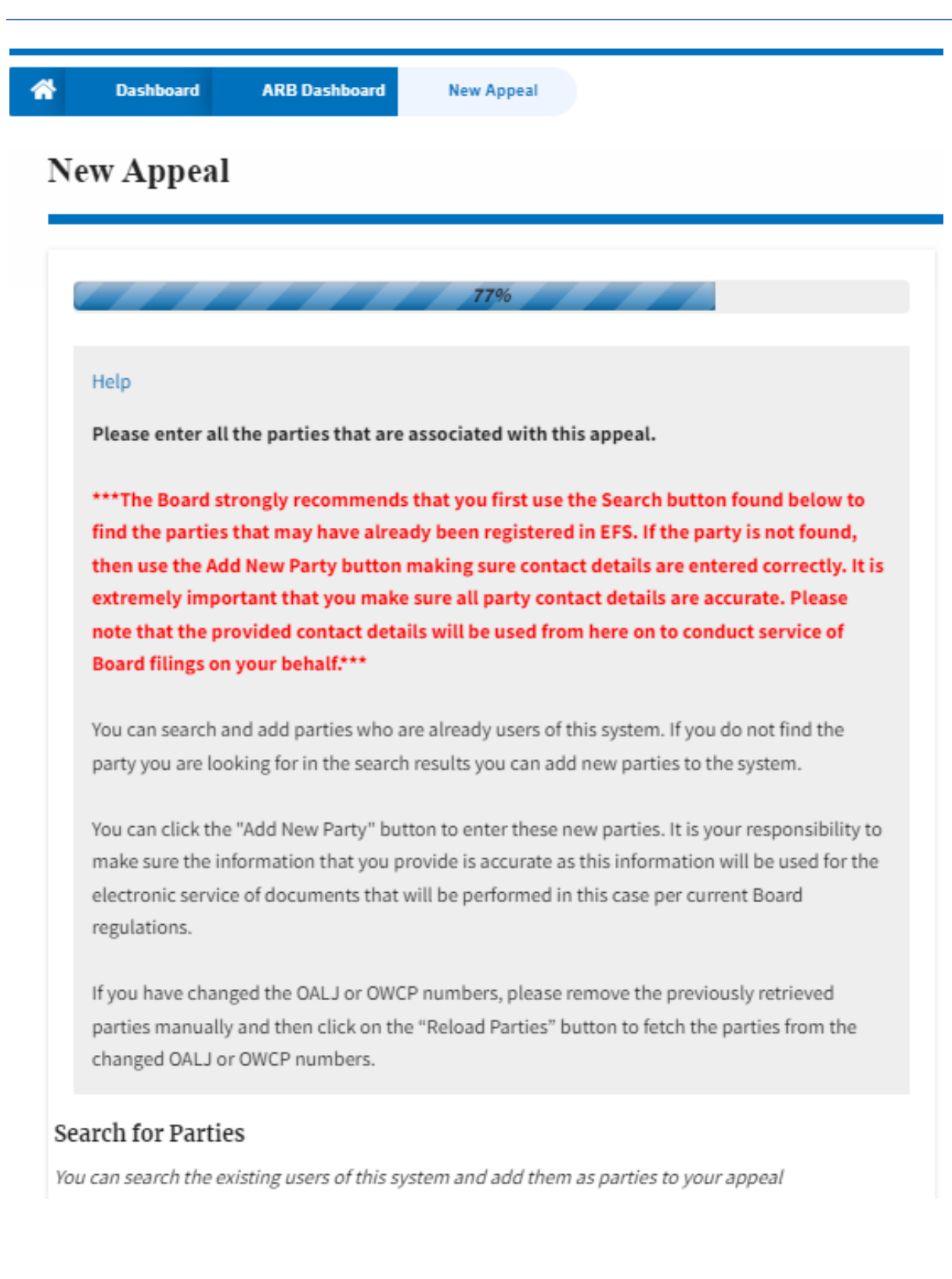

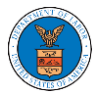

## eFile and eServe

|                              | e / Company Name         |                                                   |         |
|------------------------------|--------------------------|---------------------------------------------------|---------|
|                              |                          |                                                   |         |
| Last Name / Com              | oany Name                |                                                   |         |
| Enter Last Name              |                          |                                                   |         |
|                              |                          |                                                   |         |
| Email Address                |                          |                                                   |         |
| Enter Email Add              | ress                     |                                                   |         |
| Coarch                       |                          |                                                   |         |
| Search                       |                          |                                                   |         |
|                              |                          |                                                   |         |
|                              |                          |                                                   |         |
|                              | Reload Parties           |                                                   |         |
| Add New Party                |                          |                                                   |         |
| Add New Party                |                          |                                                   |         |
| Add New Party                |                          |                                                   |         |
| Add New Party<br>ase Parties | tion will always be load | ded as the first party in the appeal. The informa | tion is |

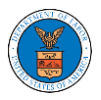

| Help                                                   | 88%                                                       |                                                            |
|--------------------------------------------------------|-----------------------------------------------------------|------------------------------------------------------------|
| Please review the inform<br>correct parties. Please cl | ation below to ensure that<br>ick "Next" to continue your | t the attorneys of record are assigned to the<br>r filing. |
| Party Details                                          |                                                           |                                                            |
| Name                                                   | Role                                                      |                                                            |
| Jacob McGrath                                          | Complainant                                               |                                                            |
| Petitioner in this Appeal *                            |                                                           |                                                            |
| Jacob McGrath                                          |                                                           | \$                                                         |
| Previous Save                                          | Draft Cancel                                              | Next                                                       |

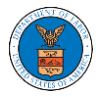

| erms & Condit                    | ions                                      |                                     |                                          |                                   |
|----------------------------------|-------------------------------------------|-------------------------------------|------------------------------------------|-----------------------------------|
| ***Note: The<br>button is click  | filing will be sent<br>ed.***             | to the Board o                      | only when the 'S                         | ubmit to ARB'                     |
| This system is<br>Adjudicatory B | solely for the use o<br>oards (ARB, BRB & | of parties with<br>& ECAB) of the l | cases pending be<br>U.S. Department o    | fore the<br>of Labor.             |
| The Board rese<br>update these 1 | erves the right, in<br>erms & Condition   | our sole discret<br>s of Use at any | tion, to modify, al<br>time. By using th | ter or otherwise<br>is site after |
| Accept Above                     | Terms & Condition                         | 15                                  |                                          |                                   |
|                                  |                                           |                                     |                                          |                                   |
| Previous                         | Save Draft                                | Cancel                              | Preview                                  | Submit to ARB                     |
| Previous<br>e Draft Notice       | Save Draft                                | Cancel                              | Preview                                  | Submit to ARB                     |

5. On the final page of the wizard, accept the Terms & Conditions and click on the 'Submit to ARB' button.

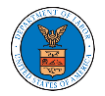

| Accept Above | e Terms & Condition | ns     |         |               | 1 |
|--------------|---------------------|--------|---------|---------------|---|
| Previous     | Save Draft          | Cancel | Preview | Submit to ARB |   |

 The new appeal will be shown in your 'New Appeals' table with the 'Submission Received and Pending Review' status along with a confirmation message.

ARB Dashboard

| New appe             | eal request has bee  | en submitted.        |                             |                     |                |                    |                    |                   |             |
|----------------------|----------------------|----------------------|-----------------------------|---------------------|----------------|--------------------|--------------------|-------------------|-------------|
|                      |                      |                      |                             |                     |                |                    |                    |                   | Help 😮      |
| File a New Appe      | al - ARB Req         | uest Access to Appe  | eals                        |                     |                |                    |                    |                   |             |
|                      |                      |                      |                             |                     |                |                    |                    |                   |             |
| Access Rec           | quests               |                      |                             |                     |                |                    |                    |                   |             |
| The following are t  | he list of appeals y | ou have access to.   | Click on the docket numbe   | er link to view cas | e status, acce | ess filings and se | ervings and to su  | bmit new filings. | View More 🖨 |
|                      |                      |                      |                             |                     |                |                    | 5110 WIII          | ET OF TRECORDS    | view More   |
| Docket<br>Number     | Claimant<br>Name     | Employer<br>Name     | eFile Number                | Case Type           | Statu          | S                  |                    | Last Updated O    | n Details   |
| ARB-2023-            |                      |                      | ARB-2207-                   | DBA - Davis Bac     | on Subm        | ission Received    | and Pending        | 07/05/2022 - 13:  | 30 View     |
| 0010                 |                      |                      | 0023007667                  | Act                 | Revie          | W                  |                    | EST               |             |
| * All times displaye | ed in US Eastern Ti  | mezone               |                             |                     |                |                    |                    |                   |             |
| NT                   | -1-                  |                      |                             |                     |                |                    |                    |                   |             |
| New Appe             | ais                  |                      | de selle e construction l'a |                     |                | P                  |                    | C1.               |             |
| The following are t  | ne appeats you na    | ve created. Click on | the eFile Case Number lin   | nk to view case sta | atus, access f | lings and servin   | gs and to submi    | r 1 of 1 records  | View More 🗭 |
|                      |                      |                      |                             |                     |                |                    | Showin             | giorifectus       |             |
| Docket Number        | Claimant<br>Name     | Employer<br>Name     | eFile Number                | Case Type           | Status         |                    | Last Updated<br>On | Details           |             |
| Pending              |                      |                      | ARB-2207-                   | DBA - Davis         | Submissio      | n Received         | 07/06/2022 -       | View              |             |
| Assignment           |                      |                      | 0023007669                  | Bacon Act           | and Pendir     | ng Review          | 02:10 EST          |                   |             |
| * All times displaye | ed in US Eastern Ti  | mezone               |                             |                     |                |                    |                    |                   |             |

7. Click on the View link under the Details table header. The user is navigated to the appeal's view details page.

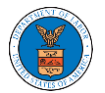

| ppeal Details               |                                        |  |
|-----------------------------|----------------------------------------|--|
| Docket Number               | Pending Assignment                     |  |
| eFile Number                | ARB-2207-0023007669                    |  |
| eFile Case Number           | EFS-ARB-2207-215340                    |  |
| Board                       | ARB                                    |  |
| Case Type                   | DBA - Davis Bacon Act                  |  |
| Decision Date (Lower court) | 07/01/2022                             |  |
| Decision File               | Document not uploaded                  |  |
| OALJ Case Number            | NA                                     |  |
| Petition for Review File    | 260063-Document-to-be-filed-0-44.pdf   |  |
| Your Role in this Appeal    | Complainant                            |  |
| Status                      | Submission Received and Pending Review |  |
| Access Status               | Submission Received and Pending Review |  |
| Submitted On                | 07/06/2022 - 02:10 EST                 |  |
| Filing Party                | Jacob McGrath                          |  |
| Submitted By                | Jacob McGrath                          |  |

### Parties on Appeal

#### The table lists all the parties on this appeal.

| Name          | Address                                                 | Role in the Case |
|---------------|---------------------------------------------------------|------------------|
| Jacob McGrath | 300 K Street N. W.Suite 600-N, Washington, US-DC, 20001 | Complainant      |

## Status Update Log

| eFile Number            | eFile Statue                           | Comment                        | Updated On                |
|-------------------------|----------------------------------------|--------------------------------|---------------------------|
| ARB-2207-<br>0023007669 | Submission Received and Pending Review | New appeal has been submitted. | 07/06/2022 - 02:10<br>EST |